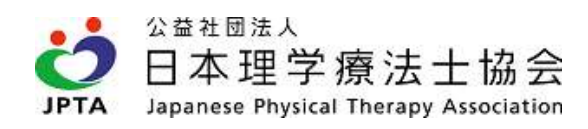

# 協会が指定する雑誌の論文業績について

| 作成者   | 日本理学療法士協会 事務局   |
|-------|-----------------|
| 作成日   | 2022 年 4 月 1 日  |
| 最終更新日 | 2024 年 9 月 26 日 |

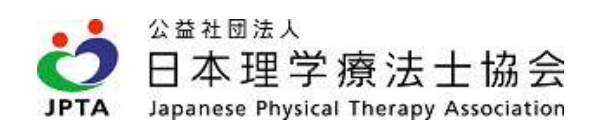

# 目次

| 協会が指定する雑誌の論文業績について | 1 |
|--------------------|---|
|                    | 2 |
| 協会が指定する雑誌の種類について   | 3 |
| 論文業績の申請要件について      | 3 |
| 論文業績の使用要件について      | 4 |
| 申請方法について           | 5 |

### 更新履歴

| No. | 更新日       | 更新内容                                |
|-----|-----------|-------------------------------------|
| 1   | 2022/4/1  | 新規作成                                |
| 2   | 2022/4/14 | 申請方法について追加しました                      |
| 3   | 2022/5/30 | P3 学会発表の抄録は対象外となる旨を追記しました           |
|     |           | P8~9 Web 掲載のみの雑誌の場合の申請方法について追記しました  |
| 4   | 2022/7/21 | P8~9 早期公開の場合の申請方法について追記しました         |
|     |           | 証明書類のファイルサイズについて追記しました              |
| 5   | 2022/9/16 | P8 システマティックレビューの種別、発行日・採択日の入力について追記 |
|     |           | しました                                |
| 6   | 2024/5/2  | P3 英文雑誌 A と B の説明文を修正しました           |
|     |           | P9 Web 掲載のみの雑誌の場合の証明書類提出について追記しました  |
| 7   | 2024/9/26 | P8 総説、ナラティブレビューの種別について追記しました        |

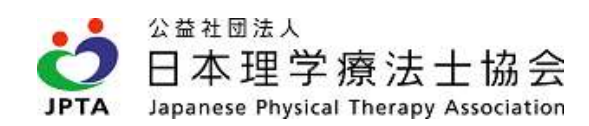

## 協会が指定する雑誌の種類について

■協会が指定する雑誌の種類は以下の通りです。 対象となる雑誌は、ホームページ掲載の一覧もしくはマイページでも検索可能です。

#### 【英文雑誌 A】

Web of Science Core Collection (SCIE もしくは SSCI)に収載され、インパクトファクターが付与されている協会が指定した雑誌

#### 【英文雑誌 B】

英文雑誌 A 以外の、国際的な論文データベースである Pubmed、Scopus、Directory of Open Access Journals のいず れかに収載されている協会が指定した雑誌

【和文雑誌】

①都道府県理学療法士会が発刊する学術雑誌 ②日本理学療法学会連合、その法人会員もしくは学術団体会員が発刊する学術雑誌 ③医中誌 Web に収載されている協会が指定した雑誌

### 論文業績の申請要件について

■論文業績については、協会が指定する雑誌への採択もしくはその雑誌に掲載されていることが必要です。 論文業績として申請できるのは筆頭著者のみです。(共著者の業績は申請不可) <u>学会発表の抄録は対象外となります。</u>

■論文の業績は、協会が指定する雑誌への採択日もしくは発行日で認められます。 採択日:その雑誌への掲載が予定されていることが執筆者に通知された日 発行日:その雑誌が発行された日

■協会が指定する雑誌には、協会が定める有効期間が設定されます。 有効開始は、2022 年 4 月 1 日以降です。これ以降に、協会が指定する雑誌へ採択もしくは発行された論文が対象となり ます。雑誌リストは、年に一度更新を行います。新たに web データベースに収載される雑誌もしくは収載されなくなった雑 誌等は、下記のように有効期限を設けます。

- ・新しく収載もしくは発行される雑誌の有効開始日:収載もしくは発行の翌年4月1日
   例:2022年11月に医中誌 web に新たに収載された雑誌の有効開始日:2023年4月1日
   ※この場合、2022年12月に採択されても業績申請はできません。
- ・廃刊もしくは収載されなくなった雑誌の有効期限:廃刊もしくは収載されなくなった年の翌年度末
   例:2022 年 12 月に廃刊となった雑誌の有効期限:2024 年 3 月 31 日(2023 年度までは有効とする)

■論文の業績申請は、登録理学療法士取得後に可能です。

登録理学療法士取得後、協会が指定する雑誌へ採択もしくは発行された論文自体が協会が定める有効期間に該当して いれば、登録理学療法士の取得前のものでも申請は可能です。

ただし、登録理学療法士の取得前のものは、専門理学療法士(新規)のみ使用が可能です。

(認定理学療法士・専門理学療法士(更新)は更新のための活動期間(5 年間)に該当している必要があります。) また、休会中は申請できません。

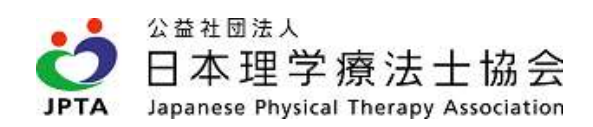

## 論文業績の使用要件について

■協会が指定する雑誌の論文の筆頭著者は、下記の要件で使用が可能です。

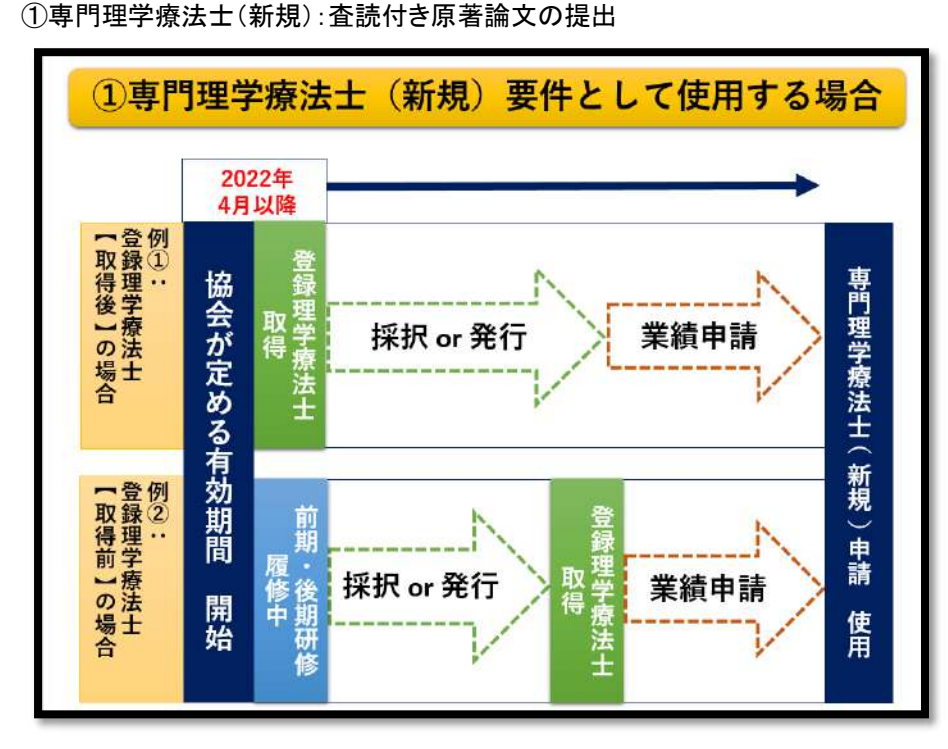

図のように、専門理学療法士(新規) 申請には、登録理学療法士取得後 の採択 or 発行された論文でも、登 録理学療法士取得前の採択 or 発 行された論文でも使用が可能です。 協会が定める有効期間に採択また は発行された業績であれば、いつの 業績でも申請要件として使用可能で す。

②認定理学療法士・専門理学療法士(更新):「要件①いずれかの活動」もしくは「要件②100 点の取得」

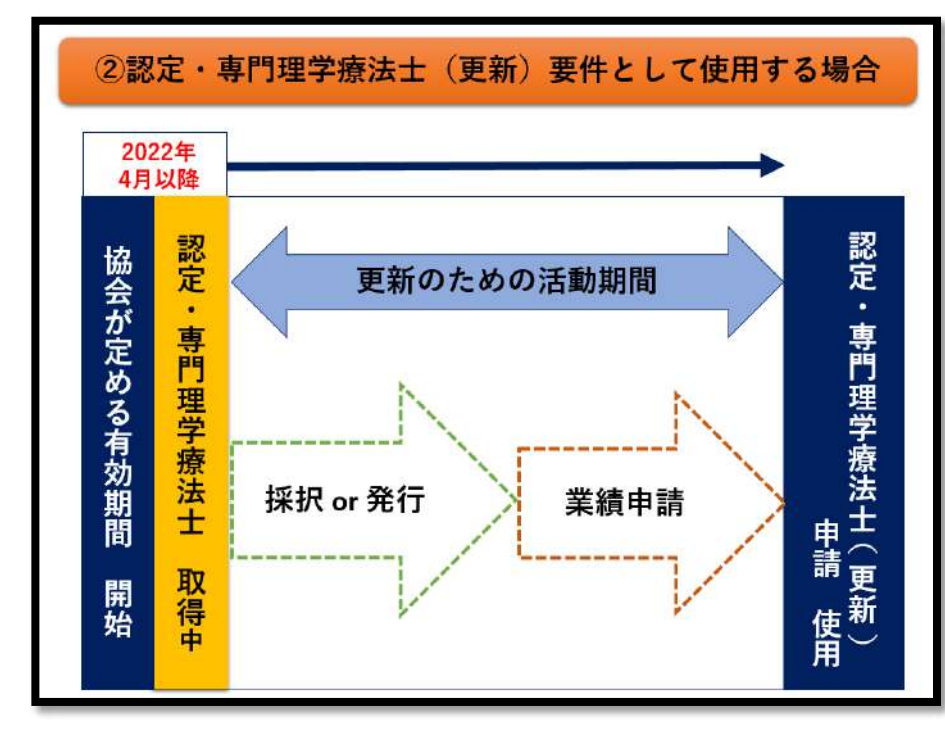

図のように、認定理学療法士・専門 理学療法士(更新)要件として使用 する場合は、更新のための活動期 間(5年間)に該当している必要が あります。

※和文雑誌の「都道府県理学療法 士会学術雑誌」については、認定理 学療法士・専門理学療法士(更新) の要件①もしくは要件②での重複 使用はできません。

■認定理学療法士・専門理学療法士の各種申請要件で使用するためには、事前に自身のマイページに論文の業績の 申請・登録をしておく必要があります。

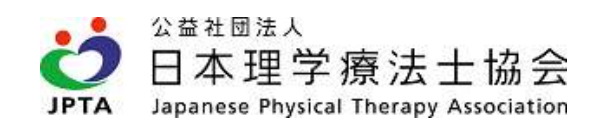

## 申請方法について

(1) マイページトップ画面から「生涯学習管理」を押下します。

| 2並社國法人<br>日本理学療<br>JPTA Japanese Physical Th | 法士協会<br>erapy Association |          |                                          |               |        |            |           |
|----------------------------------------------|---------------------------|----------|------------------------------------------|---------------|--------|------------|-----------|
| 登録内容の変更・確認                                   | 生涯学習管理                    | 法人学会・研究会 | 演算管理                                     | 戰諾管理          | お支払い管理 | 選挙サイト      | 会員限定コン    |
|                                              |                           |          | <ul> <li>(i)</li> <li>単要なお知らせ</li> </ul> | 2022年01月01日【事 | 務運給】   | 【テスト】会員マイベ | ページ テスト環境 |

(2)「論文業績申請・確認」を押下します。

| DA 理学療法<br>JAPAA 目本理学療法<br>Japanese Physical There | 去士協会<br>apy Association |              |          |       | 10035369 壱〇〇参 : | 五参六九 様 |
|----------------------------------------------------|-------------------------|--------------|----------|-------|-----------------|--------|
| 登録内容の変更・確認                                         | 生涯学習管理                  | 法人学会・研究会     | 演題管理     | 職能管理  | お支払い管理          | 選挙サイト  |
| 会員限定コンテンツ                                          |                         |              |          |       |                 |        |
| 履修状況確認                                             |                         | 各種検索・申込      | 教育機関     |       | 登録理学療法士         |        |
| >履修状況確認                                            | > +                     | zミナー検索・申込    | > 教育機関登録 | 12    | > 症例検討会開催申請     |        |
| > 修了証・認定証出力                                        |                         | ミナー申込状況確認    | > 教育機関申詞 | 請状況確認 | > 症例検討会申請状況確認   |        |
|                                                    | > s                     | 电地研修見学受入施設検索 | > 教育機関情報 | 報変更   | > セミナー開催申請      |        |
|                                                    |                         | 教育機関検索       |          |       |                 |        |
|                                                    |                         |              |          |       | > 論文業結申請・確認     |        |

(3)「新規登録申請」を押下します。

| うる          | 一見           |                 |          |  |        |
|-------------|--------------|-----------------|----------|--|--------|
| ※自身が執筆した論文を | とマイページへ登録する: | 場合は、「新規登録申請」より申 | 諸してください。 |  | 新規登録中請 |
|             |              |                 |          |  |        |

≻別途、下記のページからも論文・業績一覧へアクセスできます。 生涯学習管理>履修状況確認>専門理学療法士(新規)タブ>論文・業績一覧

| 向期研修         | 後期研修 | 登録理学療法士(更新) | 認定理学療法士(新 | 听規) 尊        | 門理学療法士(新規) | 認定理学療法士(更新) | <b>専門理学療法士(更新)</b> |
|--------------|------|-------------|-----------|--------------|------------|-------------|--------------------|
| <b>医修状</b> 況 |      | 指定研修カリキュ    | ラム N<br>제 | 履修状况<br>有効期限 |            |             |                    |
|              |      | ブロック学会参加    | z         | なし           |            |             | _                  |
|              |      | 都道府県学会参加    | z         | なし           |            |             | 履修状況確認             |
|              |      | 分科学会での発表    | 1         | なし           |            |             |                    |
|              |      | 査読付き原著論文(   | の業績       | 論文           | ・業績一覧      |             |                    |

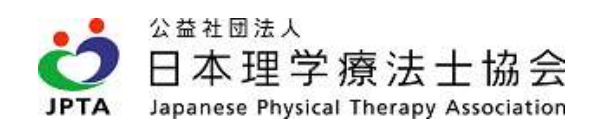

(4)「雑誌検索」を押下して、申請したい雑誌名を検索します。

| ą | 論文・業績登録                          | 入力                          |   |      |  |  |
|---|----------------------------------|-----------------------------|---|------|--|--|
|   | 登録したい論文・業績が掲載さ<br>選択できない雑誌については登 | された雑誌を選択してください。<br>登録できません。 |   |      |  |  |
|   | 雑誌情報                             |                             |   |      |  |  |
|   |                                  |                             | + | 錐誌検索 |  |  |
|   | 論文情報                             |                             |   |      |  |  |
|   | 論文名 *                            | 4                           |   |      |  |  |

#### (5)「論文・業績検索」画面が開きます。

| 登録したい論文・葉編が<br>連択できない雑誌につい | 号歌された雑誌を選択してくた<br>てに | さい。 |      |        | ×   |  |
|----------------------------|----------------------|-----|------|--------|-----|--|
| 雑誌情報                       | 論文・業績検索              |     |      |        | _ ^ |  |
|                            | 雑誌種別                 | * [ | 5    | z].    |     |  |
|                            | 雜誌名                  | *   |      | (部分一致) |     |  |
| 論文情報                       | 発行年月                 |     | 年一月  |        |     |  |
| 論文名                        |                      | _   |      |        | -   |  |
| 種別                         |                      |     | 検索する |        | - 8 |  |

#### <論文・業績検索>

| 雑誌種別(必須) | 英文雑誌 A、英文雑誌 B、和文雑誌のいずれかを選択します。 |
|----------|--------------------------------|
| 雑誌名(必須)  | 雑誌名を入力します。一部でも検索可能です。          |
| 発行年月     | 発行済の場合は入力してください。(空欄でも可)        |

#### (6)入力後、「検索する」を押下します。

| MIST AT AN    | 铃女,攀结给赤  | 6 |                                       |  |
|---------------|----------|---|---------------------------------------|--|
| THE POINT FIX |          |   |                                       |  |
|               | 雜誌種別     | * | 英文雑誌A                                 |  |
|               | 難誌名      | * | A (部分一致)                              |  |
| 論文情報          | 發行集日     |   |                                       |  |
| 論文名           | 2013 173 |   | ————————————————————————————————————— |  |
|               |          | ( |                                       |  |

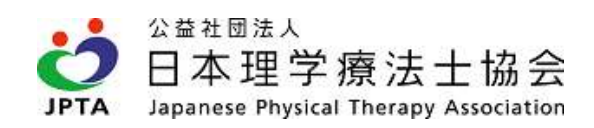

(7)検索結果から、該当の雑誌の「反映する」を押下します。

| 論文・業績登録              | <u>≹入力</u><br>雑誌情報一覧       | • |
|----------------------|----------------------------|---|
| 選択できない題話について<br>雑誌情報 | 1件が該当しました<br>1~1件目         |   |
|                      | 日本理学療法士協会雑誌 🗸 反映する         |   |
| 論文情報                 | 戻る                         |   |
| 論文名                  |                            |   |
| 種別                   | * ○ 原著論文 - 在供検討 - 短報 - その他 |   |

▶該当する雑誌がない場合は下記のように表示されます。 雑誌種別や入力内容に誤りがないか確認し、部分一致で検索してみるなど、再度お試しください。

| an o tu |                | LHTRN .              | 31.4 <b>76 - 1</b> 126 | 31     |           | istik. | 40.000,000 | 2000 - C F | 金川田宮コンテンタ |
|---------|----------------|----------------------|------------------------|--------|-----------|--------|------------|------------|-----------|
|         | 論文             | 業績登                  | 論文・業績検索                |        |           |        |            | ×          |           |
| c       | 登録したい<br>遅択できな | 論文・業績が施行<br>い雑誌についてに | 雜誌種約                   | *      | 和文雑誌      |        |            |            |           |
|         | 雑誌情報           | ß                    | 雑誌名                    | *      | ಹ         |        | (部分一致)     |            |           |
|         |                |                      | 発行年月                   |        | 年         | ~ 月    |            |            |           |
|         | 論文構想           | is.                  |                        |        | 検索する      |        |            |            |           |
|         | IN XINT        | <b>R</b>             |                        |        |           |        |            |            |           |
|         | 論文名            |                      | 論文・業績一覧                |        |           |        |            |            |           |
|         | 188.91         |                      | 検索条件に該当する              | 論文・業績が | ありませんでした。 |        |            |            |           |
|         | 18.52          |                      |                        |        |           |        |            | Ψ.         |           |

(8) 雑誌情報欄に検索結果が反映されます。

| 登録したい論文・業績が         | ▲ ジボ ノノノ」<br>掲載された雑誌を選択してください。 |
|---------------------|--------------------------------|
| 選択できない雑誌につい<br>雑誌情報 | ては登録できません。                     |
| 難誌種別                | 和文编誌                           |
| 雑誌名                 | 日本理学療法士協会雑誌                    |
| 発行年月                |                                |

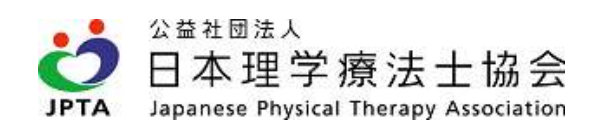

## (9) 論文情報を入力します。承認後は修正できませんので誤りのないように入力ください。

| 論文名                 | * |                                       |
|---------------------|---|---------------------------------------|
| 種別                  | * | ● 原著論文 ● 症例検討 ● 短報 ● その他              |
| 区分                  | * | ● 未掲載                                 |
| Vol.                |   |                                       |
| No.                 |   | · · · · · · · · · · · · · · · · · · · |
| ページ <mark>番号</mark> |   |                                       |
| 採択日/発行日             | * | 年 ~月 ~日                               |
| 査読有無                | * | <ul> <li>あり</li> <li>● なし</li> </ul>  |
| 証明書類                | * | 参照する                                  |
| 自由入力                |   |                                       |

#### <論文情報>

| 西미   | 入力必須可否 |     | <sup>2</sup> 翠坦·入力内态体                                    |  |  |  |
|------|--------|-----|----------------------------------------------------------|--|--|--|
| 坝日   | 未掲載    | 掲載済 |                                                          |  |  |  |
| 論文名  | 0      | 0   | 執筆した論文タイトルを入力します。                                        |  |  |  |
| 種別   | 0      | 0   | 論文の種別を選択します。総説、システマティックレビューやナラティブレビューは、「その               |  |  |  |
|      |        |     | 他」を選択ください。                                               |  |  |  |
| 区分   | 0      | 0   | 以下の項目から選択します。                                            |  |  |  |
|      |        |     | ・未掲載:採択済だが未掲載(未発行)の場合                                    |  |  |  |
|      |        |     | ※早期公開の場合も未掲載を選択ください。                                     |  |  |  |
|      |        |     | ・掲載済:掲載済(発行済)の場合                                         |  |  |  |
| Vol. |        | 0   | その雑誌の巻数を入力します。                                           |  |  |  |
| No.  |        | 0   | その雑誌の号数を入力します。Web 掲載のみの雑誌かつ不明の場合は1を入力                    |  |  |  |
| ページ  |        | 0   | 論文が掲載されているページ数を入力します。例)1~10 ページ                          |  |  |  |
| 番号   |        |     | Web 掲載のみの雑誌かつ不明の場合は、1を入力し、自由入力欄に DOI を入力してくださ            |  |  |  |
|      |        |     | $l_{0}$ https://doi.org/(DOI $\exists - F$ )             |  |  |  |
| 採択日  | 0      | 0   | 採択された日もしくは発行された日を入力します。<br>発行済の場合は、採択日や早期公開日             |  |  |  |
| 発行日  |        |     | <u>ではなく、発行日を入力してください。</u>                                |  |  |  |
|      |        |     | ●·採択日:                                                   |  |  |  |
|      |        |     | 証明書類(採択通知書または採択通知メール)に記載された日時と同一であること。                   |  |  |  |
|      |        |     | 採択日が 2022 年 4 月 1 日以降であること。                              |  |  |  |
|      |        |     | ●・発行日:                                                   |  |  |  |
|      |        |     | 証明書類に記載された日時と同一であること                                     |  |  |  |
|      |        |     | ▲ 発行日が 2022 年 4 月 1 日以降であること(採択日は 2022 年 3 月 31 日以前でも可)。 |  |  |  |
|      |        |     | 発行日が明記されていない場合は、「1日」と入力する。                               |  |  |  |
| 査読   | 0      | 0   | 査読の有無を選択します。                                             |  |  |  |

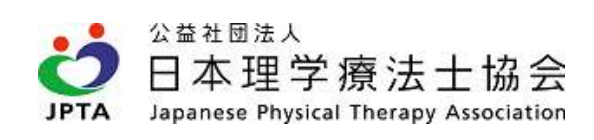

| 有無       |   |   |                                                                                                    |
|----------|---|---|----------------------------------------------------------------------------------------------------|
| 証費       | 0 | 0 | 【必要な証明書類】<br>・区分で「未掲載」を選択した場合:<br>以下の2点すべて添付すること。<br>①最終原稿(早期公開の場合は、掲載原稿)<br>②採択通知書もしくは採択通知メール(採択日がわかるように提出要)<br>早期公開の場合は、掲載されているページで、論文名や掲載日が分かる部分を全て提出<br>してください。<br>・区分で「掲載済」を選択した場合:<br>以下の3点をすべて添付すること。<br>①表紙<br>②目次<br>③掲載された論文全文<br>※「ページ番号」欄で入力したページ数と一致すること<br>④発行年月日が分かるページ(①~③で分かる場合は不要)<br>【注意事項】<br>・添付可能なデータは1データ(5MB以下)のみです。1データに纏めて添付してください。<br>・ファイルサイズが5MBを超える場合は、ファイル便等にアップロードいただき、URLを証明<br>書類に記載いただくか、自由記載欄にて URLをお知らせください。<br>・スワイルサイズが5MBを超える場合は、ファイル便等にアップロードいただき、URLを証明<br>書類に記載いただくか、自由記載欄にて URLをお知らせください。<br>・添付可能なデータの拡張子は「jpg, jpg, gng, gf, tf, tiff, pdf Jのいずれかです。<br>・申請内容(雑誌名、論文名、採択日/発行日、Vol、No、ページ番号等)と証明書類を照合し<br>ます。<br>・Web 掲載のみの雑誌の場合、表紙や目次がないケースもありますが、その場合は、掲載<br>ページにて、雑誌名や論文名、採択日/発行日、vol 等が分かる部分の画面キャプチャを<br>全てご提出ください。もしくは、自由入力欄にて上記が確認できる URL(DOI等)をお知らせ<br>ください。<br>・可能の容と証明書類の記載内容が一致しない場合、指定された証明書類が添付されてい<br>ない、不足している場合などは「否認」対象となります。申請前に十分にご確認ください。 |
| 自由<br>入力 |   |   | 申請にあたって、会員情報と証明書類の内容に差異がある場合やWeb掲載のみの雑誌の<br>場合でページ番号がない場合、証明書類のファイルサイズが大きい場合のみ、内容をこち<br>らに記載してください。<br>例1)論文執筆時は旧姓のため姓が異なります。<br>例2)Web掲載のみのため、表紙やページ番号がありませんので、DOIをお知らせします。<br>https://doi.org/00000<br>例3)ファイルサイズが大きいため、以下よりダウンロードください。<br>https://00000<br>お問い合わせを含め上記以外の記載内容に関してはお答えできません。必ず本会 HP の<br>お問い合わせフォームから申請前にお問合せください。                                                                                                    |

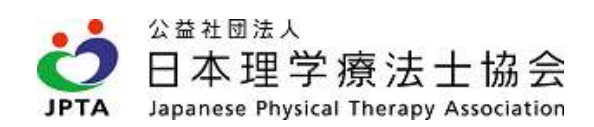

## (10) 論文情報を入力後、「次へ」を押下します。

| 論文名             | * | ••に対する理学療法                                                      |
|-----------------|---|-----------------------------------------------------------------|
| 種別              | * | <ul> <li>原若瑞文</li> <li>庭教校討</li> <li>短報</li> <li>その他</li> </ul> |
| <mark>区分</mark> | * | ③ 未掲載 ● 掲載消                                                     |
| Vol.            | * | 5                                                               |
| No.             | * | 1 8                                                             |
| ページ番号           | * | 20~25~(-5)                                                      |
| 探択日/発行日         | * | 2022 年 4 、月 1 、日                                                |
| <b>查読有</b> 無    | * | <ul> <li>あり</li> <li>なし</li> </ul>                              |
| 证明書預            | * | 証明書演 pdf 参照する                                                   |
| 自由入力            |   | 論文過数時の氏名は旧姓 (山田) です。<br>が                                       |
|                 |   |                                                                 |

## (11) 入力情報の確認をし、「次へ」を押下します。

| 雜誌種別                 | 和文雜誌               |
|----------------------|--------------------|
| 雑誌名                  | 日本理学療法士協会雑誌        |
| 発行年月                 |                    |
| 全情報                  |                    |
| 論文名                  | ●●に対する理学療法         |
| 種別                   | 原者输文               |
| 区分                   | 润载济                |
| Vol.                 | 5巻                 |
| No.                  | 1号                 |
| ペ <mark>ージ</mark> 番号 | 20~25~-3           |
| 採択日/発行日              | 2022年04月01日        |
| 查読有無                 | あり                 |
| 証明書類                 | 盐明吉强.pdf           |
| 自由入力                 | 論文掲載時の氏名は旧姓(山田)です。 |

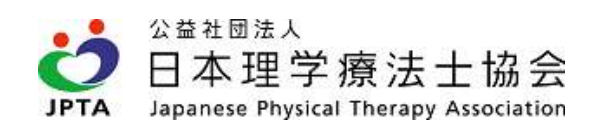

(12) 申請は完了です。

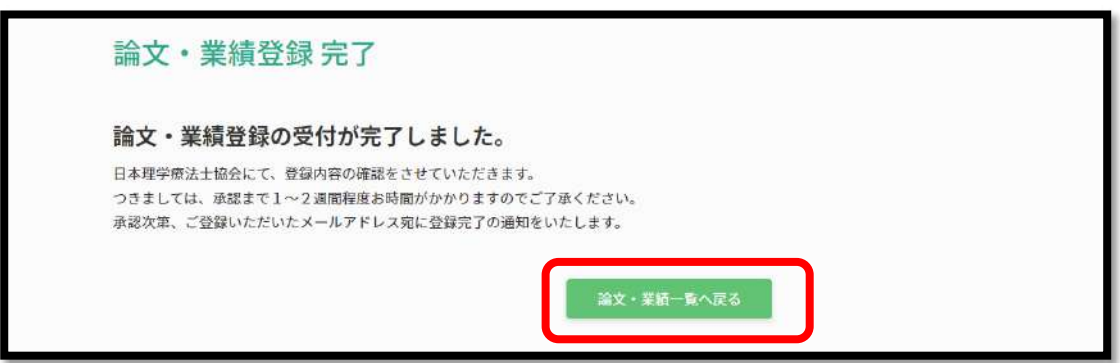

#### (13) 論文・業績一覧で申請状況が確認できます。

| -        |                     |                      |             |     |             |          |     |
|----------|---------------------|----------------------|-------------|-----|-------------|----------|-----|
| 1月17-91年 | した相文をマイハージへ登録する場合は、 | , '新双豆螺甲===」より甲==もして | L S TE O Up |     |             | 新規登録     | 14話 |
| 推誌種別     | 難誌名                 | 採択日/発行日              | 申請日         | -   | 承認日         | 使用状況     |     |
| D文雑誌     | 理学療法学 第41巻1号        | 2022年04月01日          | 2022年04月09日 | 申請中 | -           | <u>_</u> | 詳細  |
| 0文雑誌     | 日本理学療法士協会雑誌         | 2022年04月01日          | 2022年04月09日 | 承認  | 2022年04月09日 |          | 詳細  |
| 1000     | 理学病注学 等40类1号        | 2022年04日01日          | 2022年04日09日 | 否認  | <u></u>     | -        |     |

| 申請中 | 申請がされ、承認否認待ちです。 |
|-----|-----------------|
| 承認  | 承認された状態です。      |
| 否認  | 否認された状態です。      |